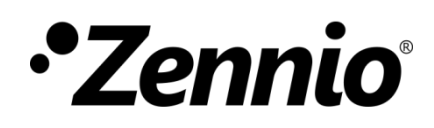

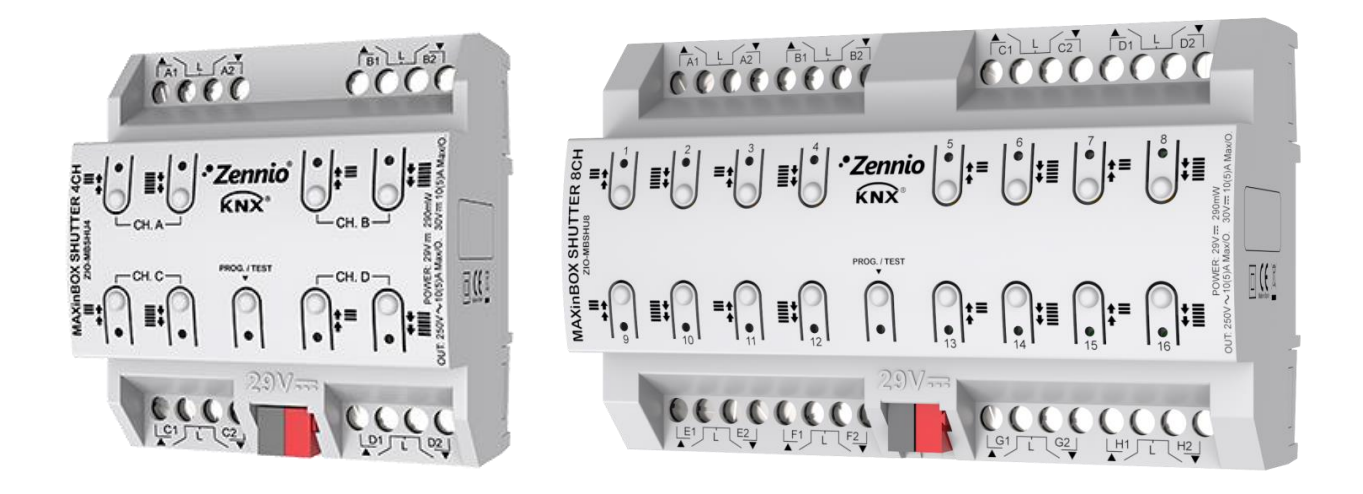

# **MAXinBOX SHUTTER 4CH / 8CH**

# Actionneur pour 4 ou 8 canaux de volets.

ZIO-MBSHU4 ZIO-MBSHU8

Version du programme d'application: [1.3] Édition du manuel: [1.3]\_a

www.zennio.fr

# SOMMAIRE

| Sommaire                                      |
|-----------------------------------------------|
| Actualisations du document                    |
| 1 Introduction                                |
| 1.1 MAXinBOX SHUTTER 4CH / 8CH 4              |
| 1.2 Installation5                             |
| 1.3 Initialisation et erreur d'alimentation 6 |
| 2 Configuration                               |
| 2.1 Général7                                  |
| Paramétrage ETS7                              |
| 2.2 Sorties                                   |
| 2.2.1 Contrôle manuel                         |
| Paramétrage ETS12                             |
| 2.3 Fonctions logiques                        |
| 2.4 Temporisation de scènes14                 |
| Paramétrage ETS14                             |
| ANNEXE I. Objets de communication             |

| Version | Modifications                                                                                                    | Page(s) |
|---------|----------------------------------------------------------------------------------------------------|---------|
| [1.3]_a | <ul><li>Changements dans le programme d'application:</li><li>Optimisation du module de volets.</li></ul>                                                                          | -       |
| [1.2]_a | <ul> <li>Changements dans le programme d'application:</li> <li>Optimisation des modules de: fonctions logiques, volets et heartbeat.</li> </ul>                                   | -       |
| [1.1]_a | <ul> <li>Changements dans le programme d'application:</li> <li>Nouvelle fonctionnalité de <i>Heartbeat</i></li> <li>Actualisation du module de volets à la version 0.3</li> </ul> | -       |

# **ACTUALISATIONS DU DOCUMENT**

# **1 INTRODUCTION**

### 1.1 MAXINBOX SHUTTER 4CH / 8CH

Le **MAXinBOX SHUTTER 4CH** et le **MAXinBOX 8CH** de Zennio sont des actionneurs KNX spécifiques de 4 ou 8 canaux respectivement pour le contrôle de volets motorisés.

Ses principales caractéristiques sont:

- 8 / 16 sorties de relais, configurables comme jusqu'à 4 / 8 canaux de volets indépendants (avec ou sans lamelles).
- 20 fonctions logiques multi-opérations personnalisables.
- Contrôle d'actions au moyen de scènes, avec possibilité d'établir un retard d'exécution.
- Contrôle / supervision manuelle des huit canaux de volets à travers des boutons poussoir et LEDs incorporées.
- Heartbeat ou envoi périodique de confirmation de fonctionnement.

### **1.2 INSTALLATION**

Le dispositif est connecté au bus KNX par le connecteur KNX incorporé.

Lorsque le dispositif est alimenté par la tension du bus, il sera possible de télécharger l'adresse physique et le programme d'application correspondant.

Ce dispositif ne nécessite aucune alimentation externe, car il est alimenté par le bus KNX.

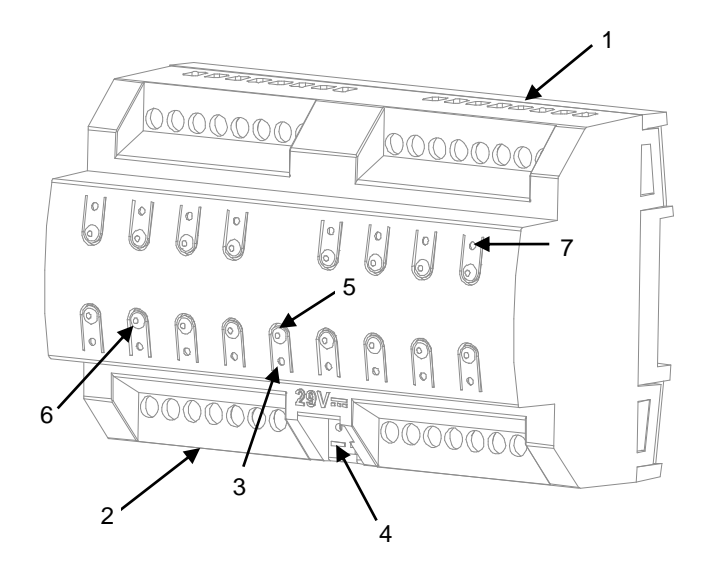

- 1. Sorties supérieures.
- 2. Sorties inférieures.
- 3. LED de Prog./Test.
- 4. Connexion au bus KNX
- 5. Bouton poussoir de Prog./Test.
- 6. Bouton pour le contrôle manuel.
- 7. Indicateur LED de sortie.

Figure 1. MAXinBOX SHUTTER 8CH. Éléments.

<u>Note</u>: La figure supérieure est entièrement analogue pour le MAXinBOX SHUTTER 4CH

À continuation, sont décrits les principaux éléments du dispositif:

Bouton poussoir de Prog./Test (5): un appui court sur ce bouton situe le dispositif en mode de programmation. La LED associée (3) s'allume en rouge.

<u>Note</u>: si ce bouton est maintenu appuyé lors de la connexion du bus, le dispositif passera en *mode sûr*. La LED se met à clignoter en rouge toutes *les 0,5 secondes.* 

- Sorties (1 et 2): ports de sorties pour l'insertion des câbles (dénudés) des systèmes contrôlés par l'actionneur. Assurez la connexion au moyen des vis incluses dans la plaque.
- Boutons poussoir pour le contrôle manuel (6): boutons poussoir pour le contrôle direct des canaux de volet durant le procédé d'installation. Voir section 2.2.1.

Pour plus d'informations sur les caractéristiques techniques du dispositif, ainsi que sur les instructions de sécurité et sur son installation, veuillez consulter le **document technique** inclus dans l'emballage original du dispositif, également disponible sur la page web de Zennio: <u>http://www.zennio.fr</u>.

### **1.3 INITIALISATION ET ERREUR D'ALIMENTATION**

Durant la mise en marche du dispositif, la LED de Prog./Test clignotera en bleu quelques secondes jusqu'à ce que le dispositif soit prêt. Les ordres externes ne commenceront à être exécutés qu'après ce laps de temps.

En fonction de la configuration, certaines actions spécifiques seront exécutées durant la mise en marche du dispositif. Par exemple, l'intégrateur peut configurer si les canaux de sortie doivent commuter à un état en particulier et si le dispositif doit envoyer certains objets au bus après une récupération de la tension. Veuillez consulter les sections suivantes de ce document pour obtenir plus de détails.

D'autre part, lorsqu'une panne d'alimentation se produit, le dispositif interrompt toute action et garde son état de façon à pouvoir le récupérer une fois la tension revenue.

Pour des raisons de sécurité, se détiendront tous les **canaux de volet** si se produit une erreur de tension, restant ouvert tous les volets.

# **2** CONFIGURATION

## 2.1 GÉNÉRAL

Après avoir importé la base de données correspondante sous ETS et avoir ajouté le dispositif à la topologie du projet considéré, le processus de configuration commence en accédant à l'onglet de paramétrage du dispositif.

#### PARAMÉTRAGE ETS

L'onglet principal configurable disponible par défaut est l'onglet Général. Depuis cet onglet, toutes les fonctions nécessaires peuvent être activées/désactivées.

|   | Général         | Sorties                                                                 |   |
|---|-----------------|-------------------------------------------------------------------------|---|
| + | Contrôle manuel | Fonctions logiques<br>Temporisation de scène                            |   |
|   |                 | Contrôle manuel                                                         | ✓ |
|   |                 | Envoi des objets indicateurs (0 et 1) au<br>retour de la tension de bus |   |
|   |                 | Heartbeat (notification périodique de vie)                              |   |

Figure 2. Écran général.

• Une fois activées les fonctions de Sorties, Fonctions logiques, Temporisation de scènes et Contrôle manuel, s'inclueront des onglets additionnels dans le menu de la gauche. Ces fonctions et leurs paramètres seront détaillés par la suite dans ce document.

Par défaut, la fonction **Contrôle manuel** sera activée et sera visible dans l'onglet de configuration.

Envoi des objets indicateurs (0 et 1) au retour de la tension du bus: ce paramètre permet à l'intégrateur d'activer deux nouveaux objets de communication ("Reset 0" et "Reset 1"), qui seront envoyés sur le bus KNX avec les valeurs "0" et "1" respectivement, à chaque fois que le dispositif commence à fonctionner (par exemple, après une panne de tension). Il est possible de paramétrer un certain retard pour cet envoi (d'entre 0 et 255 secondes).

| Envoi des objets indicateurs (0 et 1) au<br>retour de la tension de bus | ✓ |        |        |
|-------------------------------------------------------------------------|---|--------|--------|
| Retard d'envoi                                                          | 0 | *<br>* | x 1 s. |

Figure 3. Envoi de l'état au retour de la tension du bus

Heartbeat (confirmation périodique de fonctionnement): ce paramètre permet à l'intégrateur d'ajouter un objet de 1 bit ("[Heartbeat] Objet pour envoyer '1'") qui sera envoyé périodiquement avec la valeur "1" dans le but d'informer que le dispositif est en fonctionnement (*il continue en* fonctionnement).

| Heartbeat (notification périodique de vie) | $\checkmark$ |        |  |  |
|--------------------------------------------|--------------|--------|--|--|
| Période                                    | 1            | *<br>* |  |  |
|                                            | min          | •      |  |  |

Figure 4. Heartbeat (notification périodique de fonctionnement).

<u>Note:</u> Le premier envoi après un téléchargement ou une panne de bus se produit avec un retard de jusqu'à 255 secondes, afin de ne pas saturer le bus. Les envois suivants respectent la période paramétré.

### 2.2 SORTIES

L'actionneur MAXinBOX SHUTTER 4CH / 8CH incorpore **8 / 16 sorties de relais** configurables comme canaux de volet indépendants (jusqu'à **4 ou 8 canaux**), chacun desquels contrôlera le mouvement d'un volet motorisé.

Pour obtenir des informations détaillées sur le fonctionnement et la configuration des paramètres associés au contrôle des volets, consultez le manuel "**Volets** disponible dans la section de produit du MAXinBOX SHUTTER 4CH / 8CH", disponible sur la page web de Zennio (<u>www.zennio.fr</u>).

#### 2.2.1 CONTRÔLE MANUEL

Le MAXinBOX SHUTTER 4CH / 8CH permet de contrôler manuellement les canaux de volets grâce aux boutons situés sur la partie supérieure du dispositif. Ainsi chaque canal de volet dispose de deux boutons poussoir associés, un par sortie de relais.

Ce contrôle manuel peut s'exercer de deux modes différents, appelés **Test On** (destiné au test de l'installation pendant la configuration du dispositif) et **Test Off** (destiné à l'utilisation en n'importe quel autre moment). Depuis ETS, on peut définir si le contrôle manuel est disponible et, auquel cas, quel(s) mode(s) est(sont) permis. De plus, un objet binaire peut être activé lors de la configuration qui pourra bloquer ou débloquer le contrôle manuel en temps d'exécution.

#### Note:

Le mode Test OFF (sauf s'il a été désactivé par paramètre ou bloqué par objet) est disponible à tout moment sans activation spécifique après un téléchargement ou une réinitialisation. Par contre, pour accéder au mode Test ON (sauf s'il a été désactivé par paramètre ou bloqué par objet), il faudra maintenir appuyé le bouton de Prog./Test pendant plus de trois secondes, jusqu'à ce que la LED passe en jaune. Ensuite, si on relâche le bouton, la LED passe au vert pour indiquer le passage en mode Test On. Un nouvel appui fera que la LED passe de nouveau en jaune puis s'éteint (dès que le bouton est relâché). De cette façon, le dispositif sortira du mode Test On. Tenez compte aussi que le dispositif abandonnera ce mode s'il y a une panne de bus.

#### Mode Test Off

Tant que le contrôle manuel se trouve dans ce mode, il est possible de contrôler les canaux de volet non seulement à partir des objets de communication, mais également en utilisant les boutons poussoir physiques se trouvant sur le dispositif. Aussi, durant ce mode de contrôle manuel, les ordres de contrôle reçus par le bus continueront à être analysés et exécutés.

En appuyant sur un de ces boutons poussoir, on agit directement sur le volet comme si on avait reçu un ordre au travers de l'objet de communication correspondant, réalisant aussi l'envoi au bus des états qui se précisent.

Le fonctionnement de ce mode manuel dépend du type d'appui:

- Un appui long provoque que le volet commence à bouger (vers le haut ou vers le bas, en fonction de sur lequel des deux boutons poussoir l'appui a été fait). La LED restera en vert jusqu'à la fin du mouvement. Si on appui sur le bouton le volet étant déjà arrivé à sa position finale (haut ou bas), il ne se passera rien et la LED ne s'éclairera pas.
- Un appui court arrêtera le volet (dans le cas où il était en mouvement) et éteindra la LED verte, comme cela se serait passé s'il avait reçu un ordre d'arrêt/pas depuis le bus KNX. Dans le cas où le volet était déjà arrêté, l'appui court n'aura aucune conséquence, sauf si le volet dispose de lamelles orientables, auquel cas un mouvement d'un pas sera déclenché (vers le haut ou le bas, en fonction du bouton appuyé).

Quant aux fonctions de blocage, temporisations, alarmes et scènes, le comportement du dispositif durant le mode Test Off sera l'habituel. Les appuis sur les boutons sont totalement équivalents à la réception depuis le bus KNX des ordres de contrôle équivalents.

#### Mode Test On

Une fois activé le mode Test On, les sorties peuvent uniquement être contrôlées au moyen de l'action directe sur les boutons poussoir du contrôle manuel; les ordres reçus au travers d'un objet seront ignorés.

Alors que le bouton poussoir correspondant est appuyé, le volet montera ou descendra jusqu'à ce qu'on cesse de pressionner le bouton, ignorant en tout moment la position du volet et les temps de monté et descente paramétrés. La LED verte sera visible le temps que le bouton poussoir reste appuyé.

Par sécurité, il ne sera pas permit que les deux sorties du canal s'actionnent en même temps, pour cela, lorsqu'il se réalise un appui sur l'un des boutons, en premier il se désactivera l'autre sortie du canal et après il s'activera l'autre sortie associée au bouton qui est appuyé.

<u>Note</u>: les actions durant Test On font que, à sortir de ce mode, le dispositif ne connait pas l'état réel du volet (les objets d'état conserveront la valeur qu'ils avaient). Le mode Test On, pour autant, peut s'utiliser pour synchroniser l'état du dispositif avec l'état réel du volet.

Les fonctions d'alarme, blocage et temporisation, ainsi que n'importe quel ordre envoyé depuis le bus KNX, n'altèreront pas l'état du volet durant le mode Test On. Les objets d'état du volet ne seront pas non plus envoyés au bus.

Néanmoins, les objets d'alarme et de blocage seront évalués lors de la sortie de ce mode; toutes les modifications qui ont eu lieu pendant le Test On seront tenues en compte au moment de sortir du mode.

<u>Important :</u> Dans l'état sortie d'usine, le dispositif est livré avec les deux modes de contrôle manuel (modes Test OFF et Test ON) activés.

#### PARAMÉTRAGE ETS

Le **contrôle manuel** se configure depuis l'onglet de Configuration, dans le sous-onglet Contrôle manuel.

| Général           | Contrôle manuel            | Mode Test Off + Mode Test On          | • |
|-------------------|----------------------------|---------------------------------------|---|
| - Contrôle manuel | Blocage du contrôle manuel | O - Plaguar 1 - Dáblaguar             |   |
| Configuration     | Valeur                     | $\bigcirc$ 0 = Débloquer; 1 = Bloquer |   |
|                   | Initialisation             | Dernière valeur                       | • |

Figure 5. Contrôle manuel.

Les deux seuls paramètres sont:

- Contrôle manuel: les options sont "<u>Désactivé</u>", "<u>Seulement Mode Test Off</u>", "<u>Seulement Mode Test On</u>" et " <u>Mode Test Off + Mode Test On</u>" (par défaut). En fonction de l'option choisie, le dispositif permettra d'utiliser le contrôle manuel en mode Test Off, en mode Test On ou les deux. Tenez compte du fait que, comme indiqué plus haut, pour utiliser le mode Test Off il n'est nécessaire aucune action additionnelle, alors que pour changer le mode à Test On il est nécessaire un appui long sur le bouton de Prog/Test.
- Blocage du contrôle manuel: à moins que le paramètre précédent ne soit "<u>Désactivé</u>", le paramètre de blocage du contrôle manuel offre une procédure optionnelle pour bloquer le contrôle manuel en temps d'exécution. Quand cette case est activée, l'objet "Blocage de contrôle manuel" apparaît, ainsi que deux nouveaux paramètres:
  - Valeur: définit si le blocage/déblocage du contrôle manuel doit avoir lieu lorsque les valeurs "0" et "1", respectivement, sont reçues, ou à l'inverse.
  - Initialisation: spécifie comment doit rester le contrôle manuel après le démarrage du dispositif (après un téléchargement ETS ou une panne du bus): "<u>Débloqué</u>", "<u>Bloqué</u>" ou "<u>Dernière valeur</u>" (dans ce cas, après un téléchargement de ETS l'état sera débloqué).

### 2.3 FONCTIONS LOGIQUES

Ce module permet de réaliser des opérations arithmétiques ou en logique binaire avec des données provenant du bus KNX et d'envoyer le résultat au travers d'objets de communication spécifiquement conçus à tel effet dans l'actionneur.

Le dispositif dispose de jusqu'à 20 fonctions logiques différentes et indépendantes entre elles, complètement personnalisables, qui consistent en un maximum de 4 opérations consécutives chacune.

L'exécution de chaque fonction peut dépendre d'une **condition** configurable, qui sera évaluée chaque fois que s'**active** la fonction à travers d'objets de communication spécifiques et configurables. Le résultat, après exécution des opérations de la fonction, peut être aussi évalué suivant certaines **conditions** et être ensuite envoyé (ou non) sur le bus KNX, ce qui pourra être fait à chaque fois que la fonction est exécutée, périodiquement, ou uniquement si le résultat est différent de celui de la dernière exécution de la fonction.

Veuillez consulter le document spécifique "Fonctions logiques", disponible sur la page du produit sur le site web de Zennio (<u>www.zennio.fr</u>) pour obtenir des informations détaillées sur l'utilisation des fonctions logiques et leur configuration sous ETS.

### 2.4 TEMPORISATION DE SCÈNES

La temporisation de scènes permet **d'introduire des retards sur les scènes** des canaux de volet. Ces retards sont définis par paramètre et s'appliquent durant l'exécution d'une ou de plusieurs des scènes qui ont été paramétrées.

Il faut tenir compte du fait que, comme chaque canal de volet permet la configuration et la temporisation de plusieurs scènes, en cas de recevoir l'ordre d'exécution d'une d'entre elles et d'être en attente <u>dans ce canal</u> **une temporisation antérieure**, dans ce canal cette temporisation sera interrompue et seules la temporisation et l'action de la nouvelle scène seront appliquées.

#### PARAMÉTRAGE ETS

Pour pouvoir établir la **temporisation de scènes**, il est nécessaire d'avoir configuré préalablement une scène sur l'un jdes canaux. De cette forme, à accéder à la fenêtre Configuration dans Temporisation de scènes, se listeront toutes les scènes qui sont configurées, jointe aux correspondantes cases pour indiquer laquelle se désire temporiser, telle et comment le montre la Figure 6.

| Général                                    | Scène numéro 12 | ✓ |
|--------------------------------------------|-----------------|---|
| — Sorties                                  | Scène numéro 23 | ~ |
| Configuration                              |                 |   |
| + Canal A                                  |                 |   |
| + Canal D                                  |                 |   |
| <ul> <li>Temporisation de scène</li> </ul> |                 |   |
| Configuration                              |                 |   |
| Scène numéro 12                            |                 |   |
| Scène numéro 23                            |                 |   |

Figure 6. Temporisation de scènes

A sélectionner une scène n, déterminée, apparaîtra un nouvel onglet avec son nom, depuis lequel se pourra établir la temporisation de cette scène <u>pour chacun des</u> <u>canaux dans laquelle elle est configurée.</u>

| Général                                    | Scène 1. Délai volet canal A | 0 | ▲<br>⊽ |
|--------------------------------------------|------------------------------|---|--------|
| — Sorties                                  |                              | s | •      |
| Configuration                              | Scène 1. Délai volet canal D | 0 | *<br>* |
| + Canal A                                  |                              | S | ·      |
| + Canal D                                  |                              |   |        |
| <ul> <li>Temporisation de scène</li> </ul> |                              |   |        |
| Configuration                              |                              |   |        |
| Scène numéro 12                            |                              |   |        |
| Scène numéro 23                            |                              |   |        |

Figure 7. Configuration de Temporisation de scène.

De cette forme, le paramètre "**Scène m. Retard pour le canal z**" déterminera le retard qui sera appliqué à l'action de la scène m qui est configurée dans le canal z. Ce retard pourra être d'entre 0 et 3600 secondes, 0 et 1440 minutes ou 0 et 24 heures.

# ANNEXE I. OBJETS DE COMMUNICATION

Intervalle fonctionnel montre les valeurs qui, indépendamment de celles permises par la taille de l'objet, ont une utilité ou une signification particulière de par une définition ou une restriction du standard KNX ou du programme d'application.

| Numéro                                                                                                    | Taille    | E/S | Drapeaux            | Type de donnée<br>(DPT)            | Échelle fonctionnelle    | Nom                                | Fonction                                                    |                    |           |  |  |
|----------------------------------------------------------------------------------------------------|-----------|-----|---------------------|------------------------------------|--------------------------|------------------------------------|-------------------------------------------------------------|--------------------|-----------|--|--|
| 1                                                                                                    | 1 bit     |     | C T -               | DPT_Trigger                        | 0/1                      | [Heartbeat] Objet pour envoyer '1' | Envoi de '1' périodiquement                                 |                    |           |  |  |
| 2                                                                                                    | 1 bit     |     | С Т -               | DPT_Trigger                        | 0/1                      | Reset 0                            | Retour de la tension -> Envoi 0                             |                    |           |  |  |
| 3                                                                                                    | 1 bit     |     | С Т -               | DPT_Trigger                        | 0/1                      | Reset 1                            | Retour de la tension -> Envoi 1                             |                    |           |  |  |
| 4                                                                                                    | 1 bit     | Е   | C - W               | DPT_Enable                         | 0/1                      | Bloquer le contrôle manuel         | 0 = Bloquer; 1 = Débloquer                                  |                    |           |  |  |
| 4                                                                                                    | 1 Bit     | Е   | C - W               | DPT_Enable                         | 0/1                      | Bloquer le contrôle manuel         | 0 = Débloquer; 1 = Bloquer                                  |                    |           |  |  |
| 5, 6, 7, 8, 9, 10, 11, 12,<br>13, 14, 15, 16, 17, 18, 19,<br>20, 21, 22, 23, 24, 25, 26,<br>27, 28, 29, 30, 31, 32, 33,<br>34, 35, 36 | 1 Bit     | E   | c - w               | DPT_Bool                           | 0/1                      | [FL] (1 bit) Donnée d'entrée x     | Donnée d'entrée binaire (0/1)                               |                    |           |  |  |
| 37, 38, 39, 40, 41, 42, 43,<br>44, 45, 46, 47, 48, 49, 50,<br>51, 52                                                                  | 1 Byte    | E   | c - w               | DPT_Value_1_Ucount                 | 0 - 255                  | [FL] (1 byte) Donnée d'entrée x    | Donnée d'entrée de 1 byte (0-255)                           |                    |           |  |  |
| 53, 54, 55, 56, 57, 58, 59,                                                                                                    | 2 Bytes E |     |                     |                                    |                          |                                    |                                                             | DPT_Value_2_Ucount | 0 - 65535 |  |  |
| 60, 61, 62, 63, 64, 65, 66,                                                                                                    |           | Е   | C - W               | DPT_Value_2_Count                  | -32768 - 32767           | [FL] (2 bytes) Donnée d'entrée x   | Donnée d'entrée de 2 bytes                                  |                    |           |  |  |
| 67, 68                                                                                                    |           |     |                     | DPT_Value_Temp -273,00 - 670760,00 |                          |                                    |                                                             |                    |           |  |  |
| 69, 70, 71, 72, 73, 74, 75,<br>76                                                                                                    | 4 Bytes   | Е   | C - W               | DPT_Value_4_Count                  | -2147483648 - 2147483647 | [FL] (4 bytes) Donnée d'entrée x   | Donnée d'entrée de 4 bytes                                  |                    |           |  |  |
|                                                                                                    | 1 Bit     | S   | C R - T -           | DPT_Bool                           | 0/1                      | [FL] Fonction X - Résultat         | (1 bit) Booléen                                             |                    |           |  |  |
|                                                                                                    | 1 Byte    | S   | C R - T -           | DPT_Value_1_Ucount                 | 0 - 255                  | [FL] Fonction X - Résultat         | (1 byte) sans signe                                         |                    |           |  |  |
| 77, 78, 79, 80, 81, 82, 83,                                                                                                    | 2 Bytes   | S   | C R - T -           | DPT_Value_2_Ucount                 | 0 - 65535                | [FL] Fonction X - Résultat         | (2 bytes) sans signe                                        |                    |           |  |  |
| 84, 85, 86, 87, 88, 89, 90,                                                                                                    | 4 Bytes   | S   | C R - T -           | DPT_Value_4_Count                  | -2147483648 - 2147483647 | [FL] Fonction X - Résultat         | (4 bytes) avec signe                                        |                    |           |  |  |
| 91, 92, 93, 94, 95, 96                                                                                                    | 1 Byte    | S   | C R - T -           | DPT_Scaling                        | 0% - 100 %               | [FL] Fonction X - Résultat         | (1 byte) Pourcentage                                        |                    |           |  |  |
|                                                                                                    | 2 Bytes   | S   | C R - T -           | DPT_Value_2_Count                  | -32768 - 32767           | [FL] Fonction X - Résultat         | (2 bytes) avec signe                                        |                    |           |  |  |
|                                                                                                    | 2 Bytes   | S   | C R - T -           | DPT_Value_Temp                     | -273,00º - 670433,28º    | [FL] Fonction x - Résultat         | (2 bytes) virgule Flottante                                 |                    |           |  |  |
| 97                                                                                                    | 1 Byte    | E   | <b>C</b> - <b>W</b> | DPT_SceneControl                   | 0-63; 128-191            | [Volets] Scènes                    | 0 - 63 (Exécuter 1 - 64); 128 - 191<br>(Sauvegarder 1 - 64) |                    |           |  |  |
| 98, 127, 156, 185, 214,<br>243, 272, 301                                                                                              | 1 Bit     | Е   | C - W               | DPT_UpDown                         | 0/1                      | [Cx] Bouger                        | 0 = Monter; 1 = Descendre                                   |                    |           |  |  |
| 99, 128, 157, 186, 215,<br>244, 273, 302                                                                                              | 1 Bit     | Е   | C - W               | DPT_Step                           | 0/1                      | [Cx] Arrêter/Pas                   | 0 = Arrêter/Pas vers haut; 1 =<br>Arrêter/Pas vers bas      |                    |           |  |  |

|                                                   | 1 Bit  | Е | C - W            | DPT_Trigger   | 0/1        | [CX] Arrêter                    | 0=Arrêter; 1=Arrêter                                           |
|---------------------------------------------------|--------|---|------------------|---------------|------------|---------------------------------|----------------------------------------------------------------|
| 100, 129, 158, 187, 216,<br>245, 274, 303         | 1 Bit  | Е | C - W            | DPT_Trigger   | 0/1        | [Cx] Contrôle commuté           | 0, 1 = Monter, baisser ou arrêter, selon le dernier mouvement. |
| 101, 130, 159, 188, 217,<br>246, 275, 304         | 1 Bit  | Е | C - W            | DPT_Enable    | 0/1        | [Cx] Bloquer                    | 0 = Débloquer; 1 = Bloquer                                     |
| 102, 131, 160, 189, 218,<br>247, 276, 305         | 1 Byte | Е | C - W            | DPT_Scaling   | 0% - 100 % | [Cx] Positionner volet          | 0 % = En haut; 100 % = En Bas                                  |
| 103, 132, 161, 190, 219,<br>248, 277, 306         | 1 Byte | S | C R - T -        | DPT_Scaling   | 0% - 100 % | [Cx] Position volet (état)      | 0 % = En haut; 100 % = En Bas                                  |
| 104, 133, 162, 191, 220,<br>249, 278, 307         | 1 Byte | Е | C - W            | DPT_Scaling   | 0% - 100 % | [Cx] Positionner lamelles       | 0% = Ouvertes; 100% = fermées                                  |
| 105, 134, 163, 192, 221,<br>250, 279, 308         | 1 Byte | S | C R - T -        | DPT_Scaling   | 0% - 100 % | [Cx] Position lamelles (état)   | 0% = Ouvertes; 100% = fermées                                  |
| 106, 135, 164, 193, 222,<br>251, 280, 309         | 1 Bit  | S | C R - T -        | DPT_Switch    | 0/1        | [Cx] Relais de monté (état)     | 0 = Ouverte; 1 = Fermée                                        |
| 107, 136, 165, 194, 223,<br>252, 281, 310         | 1 Bit  | S | C R - T -        | DPT_Switch    | 0/1        | [Cx] Relais de descente (état)  | 0 = Ouverte; 1 = Fermée                                        |
| 108, 137, 166, 195, 224,<br>253, 282, 311         | 1 Bit  | S | C R - T -        | DPT_Switch    | 0/1        | [Cx] Mouvement (état)           | 0 = Arrêtées; 1 = En mouvement                                 |
| 109, 138, 167, 196, 225,<br>254, 283, 312         | 1 Bit  | S | C R - T -        | DPT_UpDown    | 0/1        | [Cx] Sens du mouvement (état)   | 0 = vers le haut; 1 = Vers le bas                              |
| 110, 139, 168, 197, 226,                          | 1 Bit  | Е | C - W            | DPT_Switch    | 0/1        | [Cx] Auto: on/off               | 0 = On; 1 = Off                                                |
| 255, 284, 313                                     | 1 Bit  | Е | C - W            | DPT_Switch    | 0/1        | [Cx] Auto: on/off               | 0 = Off; 1 = On                                                |
| 111, 140, 169, 198, 227,                          | 1 Bit  | S | C R - T -        | DPT_Switch    | 0/1        | [Cx] Auto: on/off (état)        | 0 = On; 1 = Off                                                |
| 256, 285, 314                                     | 1 Bit  | S | C R - T -        | DPT_Switch    | 0/1        | [Cx] Auto: on/off (état)        | 0 = Off; 1 = On                                                |
| 112, 141, 170, 199, 228,<br>257, 286, 315         | 1 Bit  | E | C - W            | DPT_UpDown    | 0/1        | [Cx] Auto: bouger               | 0 = Monter; 1 = Descendre                                      |
| 113, 142, 171, 200, 229,                          | 1 Bit  | Е | C - W            | DPT_Step      | 0/1        | [Cx] Auto: arrêter/pas          | 0 = Arrêter/Pas vers haut; 1 =<br>Arrêter/Pas vers bas         |
| 258, 287, 516                                     | 1 Bit  | Е | C - W            | DPT_Step      | 0/1        | [Cx] Auto: arrêter              | 0 = Arrêter; 1 = Arrêter                                       |
| 114, 143, 172, 201, 230,<br>259, 288, 317         | 1 Byte | Е | C - W            | DPT_Scaling   | 0% - 100 % | [Cx] Auto: positionner volet    | 0 % = En haut; 100 % = En Bas                                  |
| 115, 144, 173, 202, 231,<br>260, 289, 318         | 1 Byte | E | C - W            | DPT_Scaling   | 0% - 100 % | [Cx] Auto: positionner lamelles | 0% = Ouvertes; 100% = fermées                                  |
| 116, 145, 174, 203, 232,                          | 1 Bit  | Е | C - W T U        | DPT_Scene_AB  | 0/1        | [Cx] Soleil/Ombre               | 0 = Soleil; $1 = $ Ombre                                       |
| 261, 290, 319                                     | 1 Bit  | Е | <b>C - W T U</b> | DPT_Scene_AB  | 0/1        | [Cx] Soleil/Ombre               | 0 = Ombre; 1 = Soleil                                          |
| 117, 146, 175, 204, 233,                          | 1 Bit  | Е | C - W T U        | DPT_Heat_Cool | 0/1        | [Cx] Refroidir/Chauffer         | 0 = Chauffer; 1 = Refroidir                                    |
| 262, 291, 320                                     | 1 Bit  | Е | <b>C - W T U</b> | DPT_Heat_Cool | 0/1        | [Cx] Refroidir/Chauffer         | 0 = Refroidir; 1 = Chauffer                                    |
| 118, 147, 176, 205, 234,                          | 1 Bit  | E | C - W T U        | DPT_Occupancy | 0/1        | [Cx] Présence/Non présence      | 0 = Présence; 1 = Non présence                                 |
| 263, 292, 321                                     | 1 Bit  | Е | C - W T U        | DPT_Occupancy | 0/1        | [Cx] Présence/Non présence      | 0 = Présence; 1 = Non présence                                 |
| 119, 120, 148, 149, 177,                          | 1 Bit  | E | C - W            | DPT_Alarm     | 0/1        | [CX] Alarme x                   | 0 = Pas d'alarme; 1 = Alarme                                   |
| 178, 206, 207, 235, 236, 264, 265, 293, 294, 322, | 1 Bit  | E | C - W            | <br>DPT_Alarm | 0/1        | [CX] Alarme x                   | 0 = Alarme; 1 = Pas d'alarme                                   |

•Zennio

MAXinBOX SHUTTER 4CH / 8CH

| 323                                                                                     |       |   |                     |              |     |                                          |                                                                          |
|-----------------------------------------------------------------------------------------|-------|---|---------------------|--------------|-----|------------------------------------------|--------------------------------------------------------------------------|
| 121, 150, 179, 208, 237,<br>266, 295, 324                                               | 1 Bit | Е | C - W               | DPT_Ack      | 0/1 | [Cx] Déverrouiller alarme                | Alarme 1 = Alarme2 = Non alarme +<br>Déverrouiller = (1) => Fin d'alarme |
| 122, 151, 180, 209, 238,<br>267, 296, 325                                               | 1 Bit | Е | C - W               | DPT_Scene_AB | 0/1 | [Cx] Mouvement inversé                   | 0 = Descendre; 1 = Monter                                                |
| 123, 124, 152, 153, 181,<br>182, 210, 211, 239, 240,<br>268, 269, 297, 298, 326,<br>327 | 1 Bit | E | <b>c</b> - <b>w</b> | DPT_Ack      | 0/1 | [Cx] Positionnement Direct x             | 0 = Ignoré; 1 = Aller à la position                                      |
| 125, 126, 154, 155, 183,<br>184, 212, 213, 241, 242,<br>270, 271, 299, 300, 328,<br>329 | 1 Bit | Е | c - w               | DPT_Ack      | 0/1 | [Cx] Positionnement Direct x<br>(garder) | 0 = Ignoré; 1 = Sauvegarder position<br>actuelle                         |

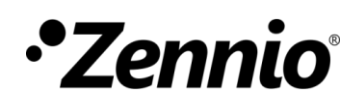

Venez poser vos questions sur les dispositifs Zennio : http://support.zennio.com

Zennio Avance y Tecnología S.L.

C/ Río Jarama, 132. Nave P-8.11 45007 Toledo (Spain).

Tél. : +33 (0)1 76 54 09 27

www.zennio.fr info@zennio.fr

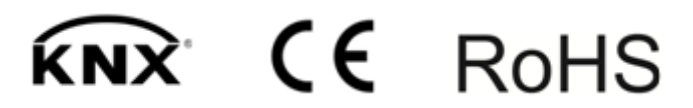